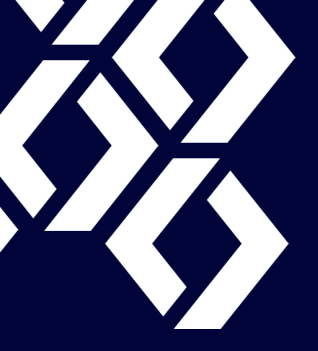

### **G**energous<sup>®</sup>

# Eagle (1W) Asset Tracking for Wiliot Ecosystem Evaluation Kit QUICK START GUIDE Wiliot

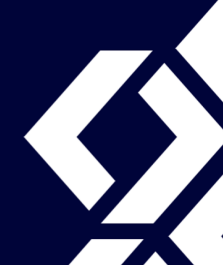

This guide explains the setup and operation of the Wiliot Ecosystem for products such as, the Dual Band Wiliot Pixel Tag, Energous Eagle (1W) PowerBridge, Wiliot Software Application, and Wiliot Cloud.

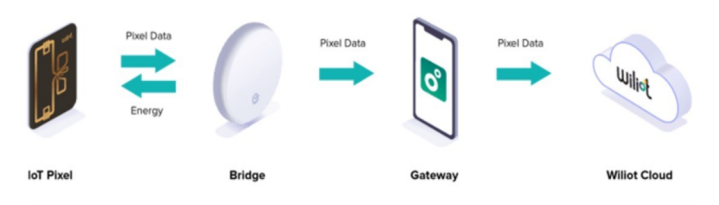

Figure 1: System Diagram

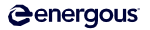

#### **Box Contents**

- Eagle (1W) PowerBridge Transmitter (1)
- 5V/1A USB power adapter and USB-A to USB-C cable (1)
- Wall/Ceiling mounting plate (1)
- Wiliot Pixel Tag (10)

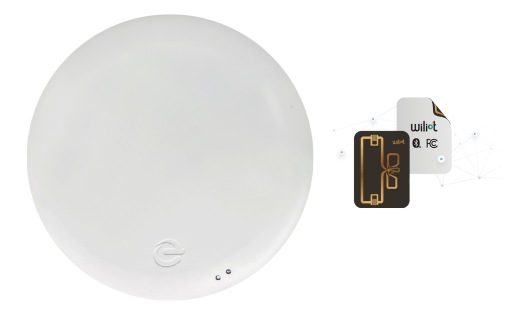

Figure 2: Eagle (1W) PowerBridge and Wiliot Pixel Tags

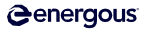

#### 1. Setup the PowerBridge

- Connect the USB cable to the PowerBridge Transmitter and the power supply.
- Mount the PowerBridge on a stand, a wall, or a ceiling using the keyhole screw mounts or with the included optional mounting plate. Position it so that it points towards the intended area of operation.

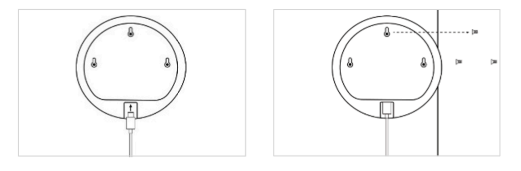

Figure 3: Mounting Diagram

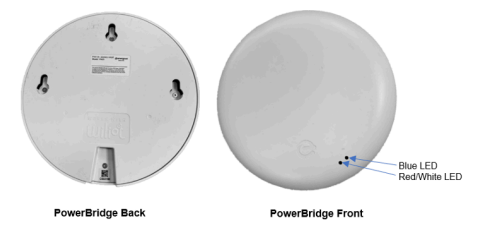

Figure 4: PowerBridge Transmitter Back/Front View

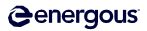

#### 2. Wiliot Pixel Tag Placement Setup

Pixel Tag features:

- Postage stamp-sized Pixel Tag
- Battery-free Pixel Tag
- Temperature and location sensing
- Surface occupancy, proximity, and humidity (coming soon)

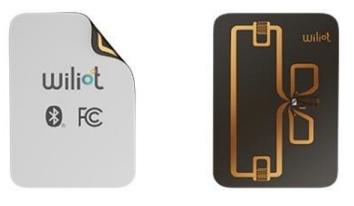

Figure 5: Wiliot Pixel Tags

• Paste/place the Wiliot Pixel Tag. The image below shows an example of the Pixel Tag positioning.

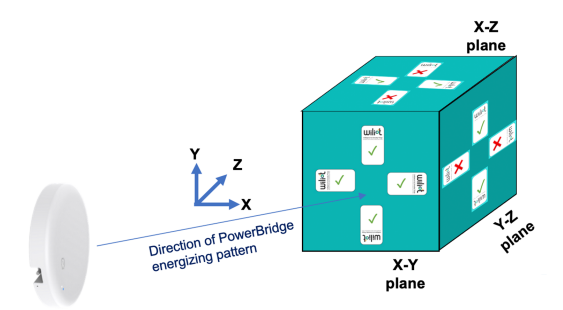

Figure 6: Wiliot Pixel Tags (front view facing towards PB-TX)

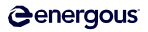

#### 3. System Level Setup

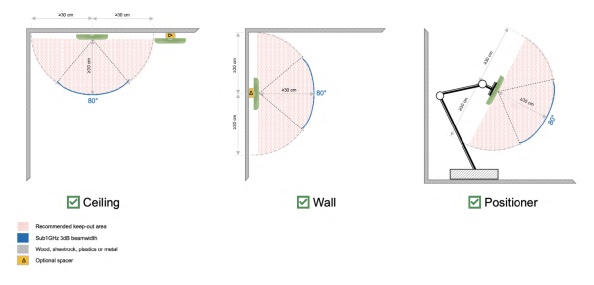

Figure 7: Recommendations for Best Performance

- Place PowerBridge and Wiliot Pixel Tag between 1~10 meters.
- Place Wiliot Pixel Tag in the line of sight of the PowerBridge.

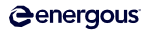

- Connect the PowerBridge power supply to a power source.
- After power-on, the blue LED flashes for 30 seconds indicating the PowerBridge is running.
- The PowerBridge starts RF power transmission automatically in 918 MHz, and the white LED turns on solid.

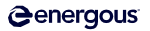

#### 5. Wiliot Pixel Tag Account Setup

- Go to the Wiliot portal site: https://platform.wiliot.com/.
- Sign up for a new user account.
- After it has been approved/activated by the Wiliot team, login to the account.

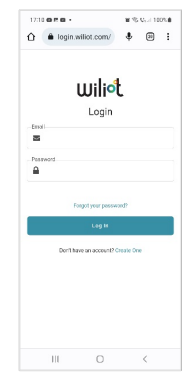

Figure 8: Wiliot Portal Login Screen

|               | Mello Ainu                                                                                                    |        |                        |          |                                              |  |  |
|---------------|----------------------------------------------------------------------------------------------------|--------|------------------------|----------|----------------------------------------------|--|--|
| Horse         | Welcome to Whict Pattorn                                                                                                    |        |                        |          |                                              |  |  |
| Assets        | Overview                                                                                                    |        |                        |          |                                              |  |  |
| Categories    |                                                                                                    |        |                        |          |                                              |  |  |
| Locations     | 119                                                                                                    | 250+   | (e) 34                 | 10       | •                                            |  |  |
| a wavailatint | Assets                                                                                                    | Pisets | Bridges                | Gateways | Locations                                    |  |  |
| Connections   |                                                                                                    |        |                        |          |                                              |  |  |
| E MANAGEMENT  |                                                                                                    |        |                        |          |                                              |  |  |
| Gateways      | Learn about the technology Learn the ing and page of new to put the technology to work Learn the ing and page of new to put the technology to work Learn the technology |        |                        |          |                                              |  |  |
| Bridges       | Whit Audony                                                                                                    |        |                        |          |                                              |  |  |
| Poets         |                                                                                                    |        |                        |          |                                              |  |  |
|               | Useful links                                                                                                    |        |                        |          |                                              |  |  |
|               | Invite new users                                                                                                    |        | Access developer tools | Get help | Cet help<br>Submit a request to our support. |  |  |

Figure 9: Wiliot Portal Homepage Login Screen

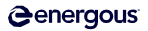

The portal account can be used to manage the following:

Pixel Tags: claim/delete

 $\cap$ 

- Assets: customized/group Pixel Tags
- Gateways: claim or push Pixel Tag data from PowerBridge to Wiliot Cloud portal through local Wi-Fi gateway
- PowerBridge (Bridges): claim/delete
  - Setup and configuration
    - Frequency
    - Energy pattern
      - Others

Note:

- 1. The PowerBridge, Pixel Tags/Assets, and Gateway must be claimed by the same account environment.
- After the account and other details are setup on the Wiliot Portal as explained above, the details can be viewed through the Wiliot Mobile Application.

Wiliot Mobile Application:

• Tap on the Wiliot Mobile Application from a mobile device to reach the homepage. Tap the person icon on the top left to enter the account settings page.

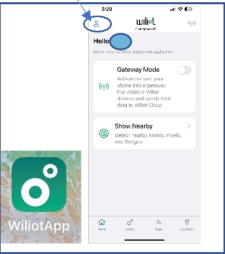

Figure 10: Wiliot Mobile Application Icon and Homepage

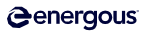

#### Wiliot Pixel Tag Account Setup Cont'd.

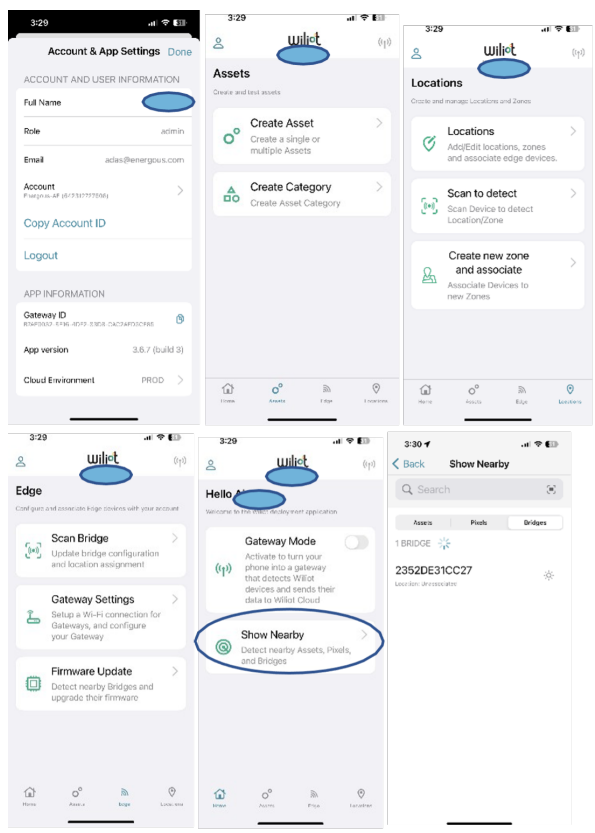

Figure 11: Wiliot Mobile Application Features Screens

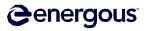

#### Wiliot Pixel Tag Account Setup Cont'd.

| 3:30 🕈                               | al 🗢 🚺  | 3:30 🕈                   | al 🗢 💷   |
|--------------------------------------|---------|--------------------------|----------|
| Kerk Show Nearby                     |         | K Back Show Nearby       |          |
| Q Search                             | 90      | Q Search                 | Ξ        |
| Assets Pixels                        | Bridges | Assets Pixels            | Bridges  |
| 24 PIXELS                            |         | 17 ASSETS 🔆              |          |
| 008rT1095<br>Asset: AE-Lab-008rT1095 | 1.1     | AE-Lab-008rT1095         | >        |
| 00k2T0965<br>Asset: EVK-00k2T0965    | 2.11    | EVK-00k2T0965<br>Default | >        |
| 00k2T0966<br>Asset: EVK-00k2T0966    | 2.11    | EVK-00k2T0966            | >        |
| 00k2T0967<br>Asset: EVK-00k2T0967    | 2 .11   | EVK-00k2T0967            | <u>`</u> |
| 00k2T0972<br>Asset: EVK-00k2T0972    | 1.1     | Default                  | /        |
| 00k2T0973<br>Asset: EVK-00k2T0973    | 2.11    | Default                  | >        |
| 00k2T0974<br>Asset: EVK-00k2T0974    | 2.11    | EVK-00k2T0974<br>Default | >        |

Figure 12: Wiliot Mobile Application Features Screen

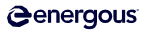

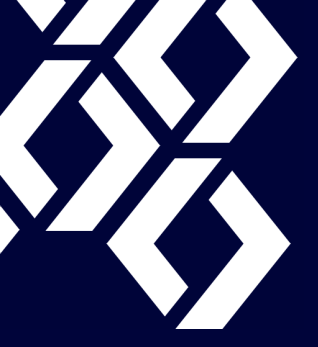

## Contact: sales@energous.com T: (408) 963-0200

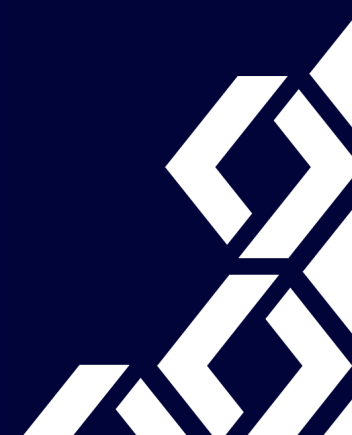